## How to Post Recurring Journal

Here are the steps on how to post a recurring Journal.

- 1. Create journal to be recurred on General Ledger > Maintenance > Recurring Journal (see How To Create Recurring Journal Template )
- 2. Open Reminder List from General Ledger > Activities.
- 3. Select Recurring Journal from the list and click on Create Journal button.

| 📀 Create Jour                                                      | nal Filter:                                                                   |                                 |                     |                |
|--------------------------------------------------------------------|-------------------------------------------------------------------------------|---------------------------------|---------------------|----------------|
| Recurring.                                                         | Journal                                                                       | Reference                       |                     |                |
| 🔽 Daily                                                            |                                                                               | Journal to be recurred Da       | aily                |                |
| reated journal will                                                | l be displayed.                                                               |                                 |                     |                |
| 🖥 General Journal                                                  |                                                                               |                                 |                     |                |
| New Save Search<br>Post Date: 01/21/201<br>Description: Journal to | Delete Undo Post Duplicate Rec<br>4 Currency: USD V Reve<br>be recurred daily | ap Reallocation Recurring Close | ction ID: REC-14    |                |
| Account ID                                                         | Description                                                                   | Doc Date                        | Debit               | Credit         |
| 101000-00                                                          | CASH ON HAND - ADMIN                                                          | 12/30/2013                      | 620.00              | 0.00           |
| 309000-00                                                          | ACCOUNTS PAYABLE - ADMIN                                                      | 12/30/2013                      | 0.00                | 620.00         |
|                                                                    |                                                                               |                                 |                     |                |
| •                                                                  |                                                                               |                                 | 670.00              | 670.00         |
|                                                                    |                                                                               | 0                               | ut of Balance: 0.00 | 620.00         |
| Help Edited                                                        |                                                                               |                                 | 441                 | of 1   🕨 🕅   🖗 |

5. If Out of Balance field is zero, click Post button to post the transaction.

| General Journal |           |        |        |           |      |   |  |  |
|-----------------|-----------|--------|--------|-----------|------|---|--|--|
| New             | )<br>Save | Search | Delete | S<br>Undo | Post | 1 |  |  |